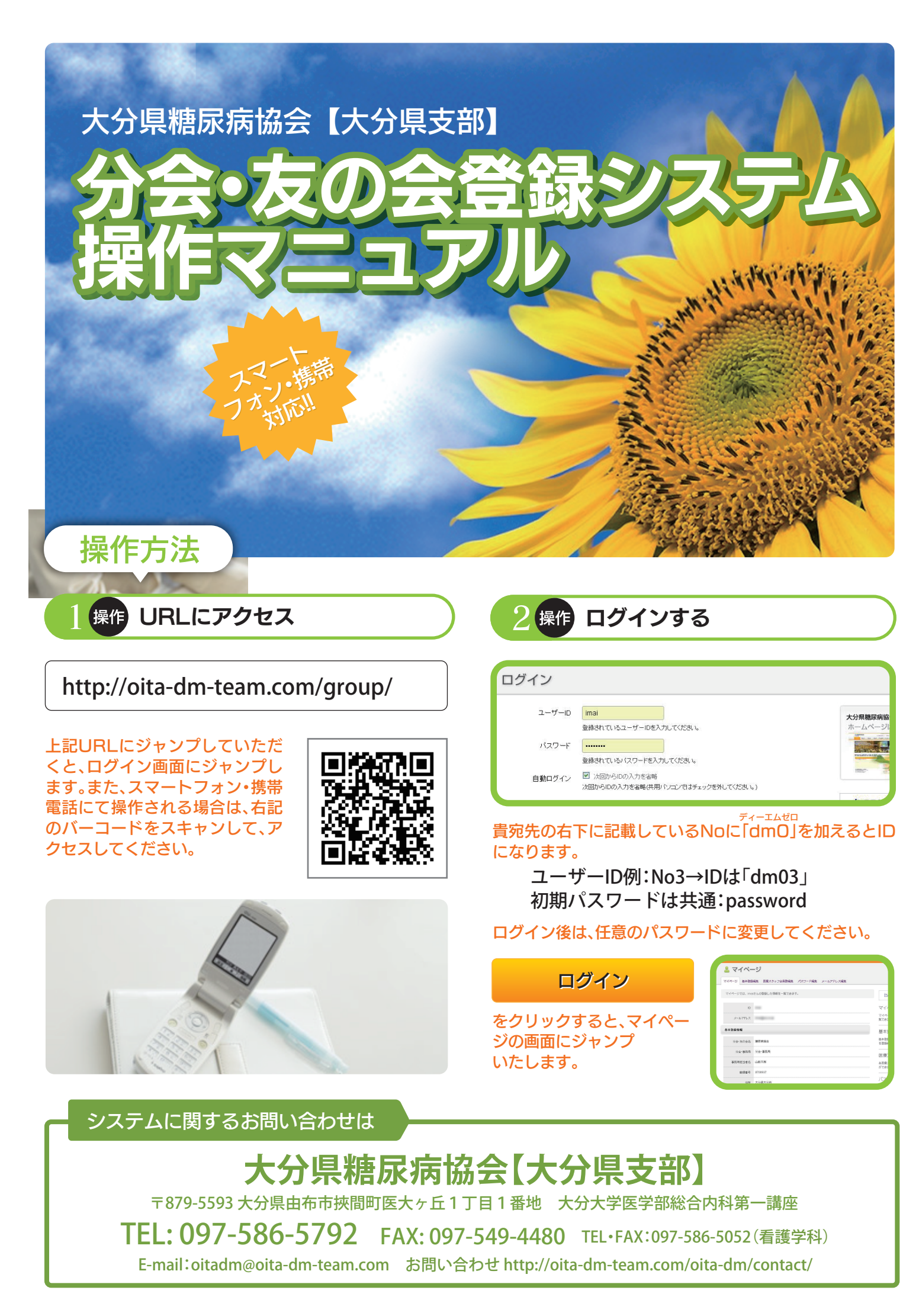

## 操作基本登録情報編集

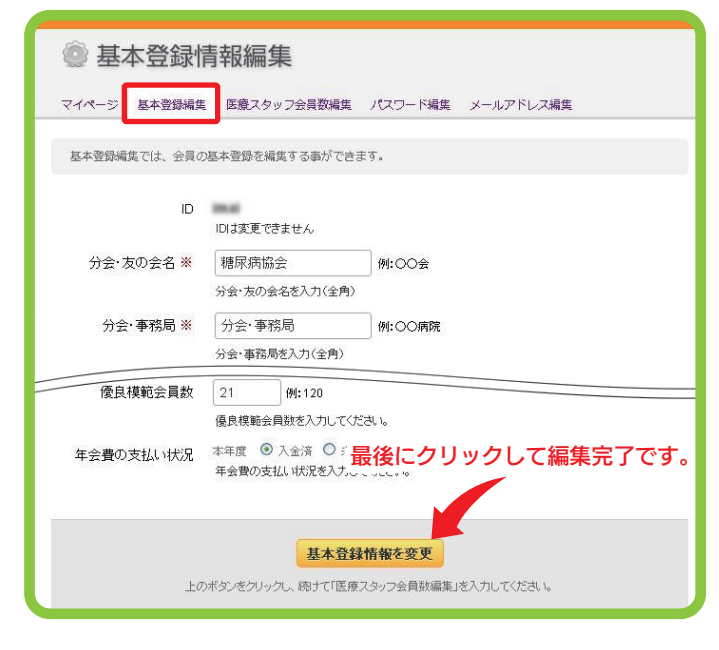

基本登録編集ボタンをクリックし、 内容を入力・変更してください。

基本登録情報を変更

ボタンを押し、入力内容を確定させてください。

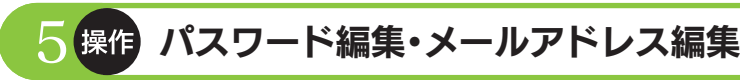

パスワードの変更

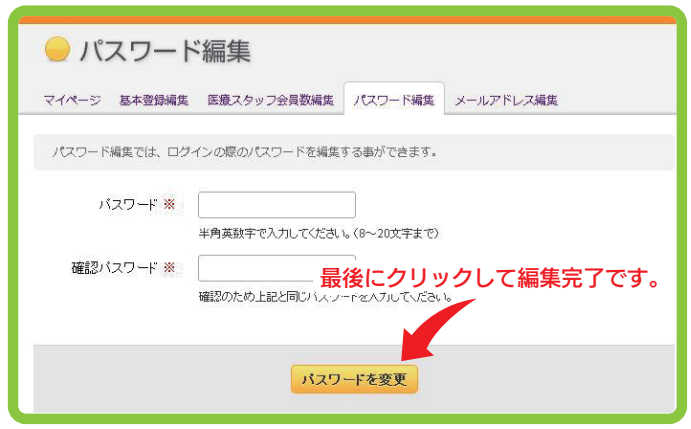

パスワードは、初期設定に共通パスワードを使用してお りますので、必ず「任意のパスワード」に設定しなおして ください。また、設定したパスワードは、お忘れのないよ うに管理してください。

パスワード・確認パスワードを入力し、

パスワードを変更

を押し、内容を確定してください。

| 4 操作 | 医療スタッフ会員数編集 |
|------|-------------|
|------|-------------|

| 送 医療スタッフ会員数編集                                   |                                                                                                    |  |  |  |  |
|-------------------------------------------------|----------------------------------------------------------------------------------------------------|--|--|--|--|
| マイページ 基本登録編集                                    | 医療スタッフ会員数場集 パスワード編集 メールアドレス編集                                                                                                    |  |  |  |  |
| 医療スタッフ会員数編集では、医療スタッフの会員数(LCDE数を含む)を編集することができます。 |                                                                                                    |  |  |  |  |
| 医師                                              | ◎<br>■ 初期値はOにしていますので<br>こ 転動の医療 7,50 つえ負数に<br>こ たっから か 売 ト エ く だ さ い<br>マイ<br>2 イ 2 つえ<br>2 イ 2 つえ<br>3 つえ<br>2 イ 2 つえ<br>3 つえ<br>2 イ 2 つえ<br>3 つえ<br>3 つ |  |  |  |  |
| 看護師                                             | 0         たれにてれ変更してくたさい。         見に           看顔師の医療スタッフ会員該を入力して伏さい。         目         日                                                                                                    |  |  |  |  |
| 准看護師                                            | 0         基本           進右議師の医療スタッフ会員数を入力してください。         を登せる                                                                                                    |  |  |  |  |
| 理学療法士                                           | 0<br>理学療法士の医療スタッフ会員数を入力してください。                                                                                                    |  |  |  |  |
| 作業療法士                                           | 0 作業時法士の医療スタッフ会員数を入力してください。                                                                                                    |  |  |  |  |
| その他                                             | 最後にクリックして編集完了です。     その他の底度スタッフ会員観を入力してください。                                                                                                    |  |  |  |  |
| 医療スタッフ数を変更                                      |                                                                                                    |  |  |  |  |
| 医療スタッフ会員数編集ボタンをクリックし、<br>内容を入力•変更してください。        |                                                                                                    |  |  |  |  |

ボタンを押し、入力内容を確定させてください。

医療スタッフ会員数編集

## メールアドレスの変更

| 🔜 メールアドレス編集                                                |                 |         |                |  |  |
|------------------------------------------------------------|-----------------|---------|----------------|--|--|
| マイページ 基本登録編集                                               | 医療スタッフ会員数編集     | パスワード編集 | メールアドレス編集      |  |  |
| メールアドレス編集では、メルマ力配信先など基本的な登録メールアドレスを編集する事ができます。             |                 |         |                |  |  |
| 登録メールアドレス                                                  | dm051@XXXX.XXXX |         |                |  |  |
| メールアドレス ※                                                  | メールアドレスを入力してくださ |         | <del>ぜ</del> ん |  |  |
| 確認メールアドレス *   最後にクリックして編集完了です。  確認のため上記と同じメールアドレスをヘカしてくにきい |                 |         |                |  |  |
| メールアドレスを変更                                                 |                 |         |                |  |  |

メールアドレスに間違いがないか確認してください。 メールアドレスをお持ちでない場合は、そのままにして初 期設定アドレスを消去しないようにしてください。また送 信できるメールアドレスをお持ちの場合は、メールアドレ スを入力してください。

入力終了後、

メールアドレスを変更

を押し、内容を確定してください。